## 4. Désactiver les écrans de veille

La mise en veille d'un poste qui lance les appels va interrompre les appels et empêcher certains parents de recevoir les messages téléphoniques.

- Faire un clic-droit sur le bureau et choisir Personnaliser
- En bas à droite de la fenêtre, cliquer sur Écran de veille:

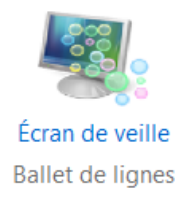

• Enlever le premier écran de veille configuré à cet endroit, puis Cliquer sur Modifier les paramètres d'alimentation

| Version de veille                                                                                                    |                      |  |
|----------------------------------------------------------------------------------------------------|----------------------|--|
| Écran de veille                                                                                                    |                      |  |
|                                                                                                    |                      |  |
| Écran de veille<br>(Aucun)                                                                                                    |                      |  |
| Délai : 1 minutes À la reprise, demander l'ouverture de session                                                                                               |                      |  |
| Gestion de l'alimentation<br>Économisez l'énergie ou optimisez les performances en réglant la luminosité<br>de l'écran et d'autres paramètres d'alimentation. |                      |  |
| Modifier les paramètres d'alimentation                                                                                                    |                      |  |
|                                                                                                    | OK Annuler Appliquer |  |

• Cliquer sur Modifier les paramètres du mode (sur le mode utilisé)

Modes pris en compte sur la jauge de batterie

Osage normal (recommandé)

Modifier les paramètres du mode

Équilibre automatiquement les performances et la consommation d'énergie sur les matériels compatibles.

• Modifier les paramètres pour que l'ordinateur ne tombe jamais en veille.

| <ul> <li>Cliquer sur Modifier les paramètres du mode : Usage normal</li> <li>Choisissez les paramètres de mise en veille et d'affichage de votre ordinateur.</li> <li>Sur la batterie</li> <li>Sur secteur</li> <li>Estomper l'affichage :</li> <li>Entomper l'affichage :</li> <li>Entomper l</li></ul>                                                                                                    | Mettre l'ordinateur en veille : Jamais Jamais                                                                                                    |                                                                                                    |  |  |
|----------------------------------------------------------------------------------------------------|----------------------------------------------------------------------------------------------------|----------------------------------------------------------------------------------------------------|--|--|
| Modifier les paramètres du mode : Usage normal         Choisissez les paramètres de mise en veille et d'affichage de votre ordinateur.                                                                                                    | Cliquer sur Modifier les paramètres avancés                                                                                                    |                                                                                                    |  |  |
| <ul> <li>Sur la batterie</li> <li>Estomper l'affichage:</li> <li>2 minutes</li> <li>2 minutes</li> <li>5 minutes</li> <li>6 minutes</li> <li>6 minutes</li> <li>9 minutes</li> <li>10 minutes</li> <li>10 minutes</li> <li>11 faut taper le mot</li> <li>11 faut taper le mot</li> <li>12 manis' dans les configs</li> <li>13 constantions au moins</li> <li>14 faut taper le mot</li> <li>15 minutes, car parfois</li> <li>16 sappels sont lancés</li> <li>17 with with the polongée</li> <li>18 tauter le volte</li> <li>19 tauterie : Désactivé</li> <li>19 tauterie : Désactive</li> <li>19 tauterie : Désactive</li> <li< th=""><th colspan="4">Modifier les paramètres du mode : Usage normal<br/>Choisissez les paramètres de mise en veille et d'affichage de votre ordinateur.</th></li<></ul> | Modifier les paramètres du mode : Usage normal<br>Choisissez les paramètres de mise en veille et d'affichage de votre ordinateur.                                                                                                    |                                                                                                    |  |  |
| <ul> <li>Estomper l'affichage:</li> <li>2 minutes</li> <li>5 minutes</li> <li>10 minutes</li> <li>6 Mettre l'ordinateur en veille:</li> <li>1 amais</li> <li>1 Jamais</li> <li>1 Jamais</li> <li>1 Amais</li> <li>9 Options d'alimentation</li> <li>9 Options d'alimentation</li> <li>9 Options d'alimentation</li> <li>9 Options d'alimentation</li> <li>9 Options d'alimentation</li> <li>9 Options d'alimentation</li> <li>9 Options d'alimentation</li> <li>9 Options d'alimentation</li> <li>9 Options d'alimentation</li> <li>9 Options d'alimentation</li> <li>9 Options d'alimentation</li> <li>9 Paramètres avancés</li> <li>9 Sélectionnez le mode de gestion de l'alimentation à personnaliser, puis choisissez les paramètres de gestion de l'alimentation à personnaliser, puis choisissez les paramètres de gestion de l'alimentation avancés</li> <li>9 Modifier les paramètres actuellement non disponibles</li> <li>9 Modifier les paramètres actuellement non disponibles</li> <li>9 Mettre en veille prolongée.</li> <li>9 Sinon, nous recommandons au moins 560 minutes, car parfois les appels sont lancés vers 14h.</li> <li>9 Lis terminent vers 18h.</li> <li>9 Ils terminent</li> <li>9 Ils terminent</li> <li>9 Lis terminent</li> <li>9 Deramètres USB</li> <li>9 Routons d'alimentation et canot</li> <li>9 Restaurer les valeurs par défaut</li> </ul>                                                                                                    | Sur la batterie                                                                                                    | Sur secteur                                                                                                    |  |  |
| Éteindre l'écran: Mettre l'ordinateur en veille: Jamais Jamais Jamais Jamais Jamais Jamais Jamais Jamais Jamais Jamais Personaliser, puis choisisez les paramètres de gestion de l'alimentation à personnaliser, puis choisisez les paramètres de gestion de l'alimentation à gestion de l'alimentation pour votre ordinateur. Modifier les paramètres par défaut pour ce mode Il faut taper le mot 'jamais' dans les configs de veille prolongée. Sinon, nous recommandons au moins 560 minutes, car parfois les appels sont lancés vers 14h30 du poste même s'ils commencent vers 18h. Ils terminent Ils terminent true d'alth Lis terminent Lis terminent Lis terminent Lis terminent Keitaure les valeurs par défaut Keitaure les valeurs par défaut Keitaure les valeurs par défaut Keitaure les valeurs par défaut Keitaure les valeurs par défaut Keitaure les valeurs par défaut Keitaure les valeurs par défaut Keitaure les valeurs par défaut Keitaure les valeurs par défaut                                                                                                    | Stomper l'affichage : 2 minutes                                                                                                    | ▼ 5 minutes ▼                                                                                                    |  |  |
| <ul> <li>Mettre l'ordinateur en veille : Jamais</li> <li>Mettre l'ordinateur en veille : Jamais</li> <li>Régler la luminosité du plan :</li> <li>Modifier les paramètres d'alimentation avancés</li> <li>Rétablir les paramètres par défaut pour ce mode</li> <li>Il faut taper le mot<br/>'jamais' dans les configs<br/>de veille prolongée.</li> <li>Sinon, nous<br/>recommandons au moins<br/>560 minutes, car parfois<br/>les appels sont lancés<br/>vers 14h30 du poste<br/>même s'ils commencent<br/>vers 18h.</li> <li>Ils terminent<br/>tavieure à d'hb</li> </ul>                                                                                                    | Éteindre l'écran : 5 minutes                                                                                                    | ▼ 10 minutes ▼                                                                                                    |  |  |
| <ul> <li>Régler la luminosité du plan :</li> <li>Modifier les paramètres d'alimentation avancés</li> <li>Rétablir les paramètres par défaut pour ce mode</li> <li>Il faut taper le mot<br/>'jamais' dans les configs<br/>de veille prolongée.</li> <li>Sinon, nous<br/>recommandons au moins<br/>560 minutes, car parfois<br/>les appels sont lancés<br/>vers 14h30 du poste<br/>méme s'ils commencent<br/>vers 18h.</li> <li>Ils terminent<br/>taxianue à d'ha</li> <li>Options d'alimentation</li> <li>Paramètres avancés</li> <li>Sélectionnez le mode de gestion de l'alimentation à<br/>personnaliser, puis choisissez les paramètres de<br/>gestion de l'alimentation pour votre ordinateur.</li> <li>Modifier les paramètres actuellement non disponibles</li> <li>Usage normal [activé]</li> <li>Autoriser la veille hybride<br/>Sur batterie : Désactivé<br/>Sur secteur : Désactivé<br/>Sur batterie : Désactive<br/>Sur batterie : Désactive<br/>Sur batterie : Désactiver<br/>Sur batterie : Désactiver</li> <li>Mettre en veille prolongée après<br/>Sur batterie : Désactiver</li> <li>Mettre en veille prolongée après<br/>Sur batterie : Désactiver</li> <li>Mettre en veille prolongée après</li> <li>Sur batterie : Désactiver</li> <li>Mettre en veille prolongée après</li> <li>Sur batterie : Désactiver</li> <li>Mettre en veille prolongée après</li> <li>Sur batterie : Désactiver</li> <li>Mettre en veille prolongée après</li> <li>Sur batterie : Désactiver</li> <li>Mettre en veille prolongée après</li> <li>Sur batterie : Désactiver</li> <li>Mettre en veille prolongée après</li> <li>Sur batterie : Désactiver</li> <li>Mettre en veille prolongée après</li> <li>Sur batterie : Désactiver</li> <li>Mettre en veille prolongée après</li> <li>Sur batterie : Désactiver</li> <li>Mettre en veille prolongée après</li> <li>Restaurer les valeurs par défaut</li> </ul>                                                                                                    | Mettre l'ordinateur en veille : Jamais                                                                                                    | ▼ Jamais ▼                                                                                                    |  |  |
| Modifier les paramètres d'alimentation avancés         Rétablir les paramètres par défaut pour ce mode         Il faut taper le mot<br>'jamais' dans les configs<br>de veille prolongée.         Sinon, nous<br>recommandons au moins<br>560 minutes, car parfois<br>les appels sont lancés<br>vers 14h30 du poste<br>même s'ils commencent<br>vers 18h.         Ils terminent<br>taujours à 2hb                                                                                                    | 🔅 Régler la luminosité du plan : 🧿 🕌 🗍 👘                                                                                                    | Paramètres avancés                                                                                                    |  |  |
| Il faut taper le mot<br>'jamais' dans les configs<br>de veille prolongée.<br>Sinon, nous<br>recommandons au moins<br>560 minutes, car parfois<br>les appels sont lancés<br>vers 14h30 du poste<br>même s'ils commencent<br>vers 18h.<br>Ils terminent<br>touisure à 21h                                                                                                    | Modifier les paramètres d'alimentation avancés<br>Rétablir les paramètres par défaut pour ce mode                                                                                                    | Sélectionnez le mode de gestion de l'alimentation à personnaliser, puis choisissez les paramètres de gestion de l'alimentation pour votre ordinateur.                                                                                                    |  |  |
|                                                                                                    | Il faut taper le mot<br>'jamais' dans les configs<br>de veille prolongée.<br>Sinon, nous<br>recommandons au moins<br>560 minutes, car parfois<br>les appels sont lancés<br>vers 14h30 du poste<br>même s'ils commencent<br>vers 18h.<br>Ils terminent<br>toujours à 21h. | Usage normal [activé]  Autoriser la veille hybride Sur batterie : Désactivé Sur secteur : Désactivé Mettre en veille prolongée après Sur batterie : Jamais Sur secteur : Jamais Autoriser les minuteurs de sortie de veille Sur batterie : Désactiver Sur secteur : Désactiver Paramètres USB Routons d'alimentation et canot Restaurer les valeurs par défaut |  |  |

• Enregistrer les changements dans toutes les fenêtres qui étaient restées ouvertes.

© 2017 | Solutions Informatiques Dash Inc.